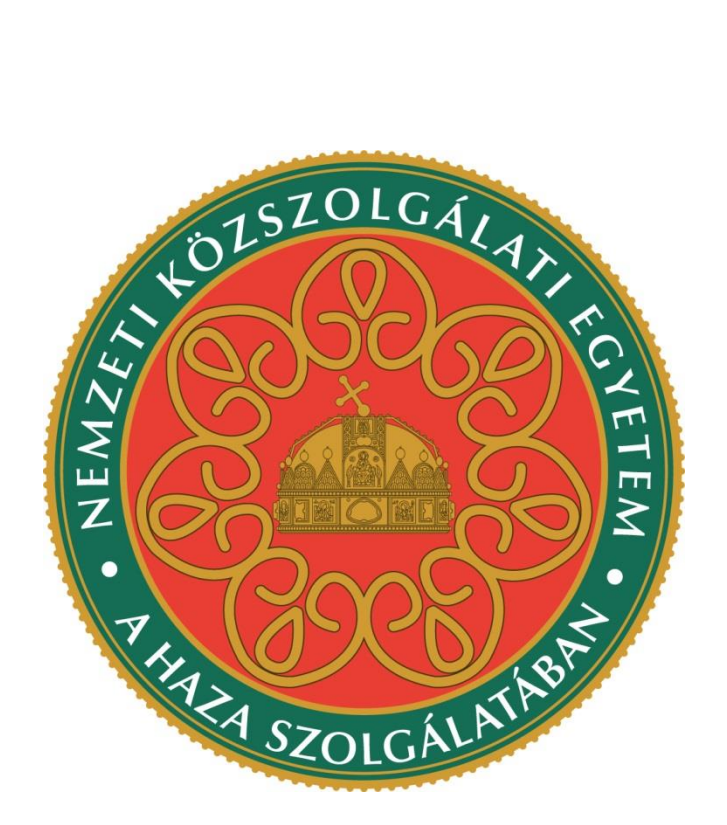

## TÁJÉKOZTATÓ A SZAKIRÁNYÚ TOVÁBBKÉPZÉSI SZAKOK JELENTKEZÉSI FELÜLETÉHEZ

### Jelentkezési útmutató

### I. Bevezető

A szakirányú továbbképzési szakokra történő jelentkezés a Probono rendszer felületén keresztül történik. Jelen útmutató célja a jelentkezés folyamatának bemutatása, valamint a felület használatának megkönnyítése.

### II. A jelentkezés menete

1. Lépjen be a Probono rendszerbe (<u>https://probono.uni-nke.hu</u>) a regisztrált e-mail címével és jelszavával. Ehhez kattintson a "Belépés" feliratú gombra.

|                 | 👤 Regisztráció | <ul> <li>Belépés</li> </ul> |
|-----------------|----------------|-----------------------------|
| Tudástár kereső |                |                             |
|                 | Keres          | és                          |
|                 | részletes l    | eresés                      |
|                 |                |                             |

Az oldal közepén megjelenő bejelentkezési ablakban kérjük, adja meg regisztrált e-mail címét és jelszavát.

| Adja meg az Email cín                                                                                                    | nét és Jelszavát                                                                                                    |
|----------------------------------------------------------------------------------------------------|----------------------------------------------------------------------------------------------------|
| Tájékoztatjuk Önöket, hogy 2014. április 7<br>felületére a portálon regisztrációkor megad<br>valamint a portálon használt jelszavukkal<br>emlékeznek elsődleges e-mail címükre, a<br>referensének segítségét vagy hívják a teo<br>432 9287).<br>E-mail cím<br>kovacs.krisztian@levele.com | ′-től kezdődően a vizsgaportál<br>Jott elsődleges e-mail címükkel,<br>tudnak belépni. Amennyiben nem<br>kkor kérjék munkáltatójuk képzési<br>hnikai ügyfélszolgálat számát (06 1 |
| Jelszó                                                                                                    |                                                                                                    |
|                                                                                                    |                                                                                                    |
| Bejelentkezés                                                                                                    |                                                                                                    |
| Regisztráció<br>Elfelejtett jelszó                                                                                                    |                                                                                                    |

Amennyiben még nem regisztrált a Probono felületre, abban az esetben a "Regisztráció" menüpont segítségével adhatja meg adatait.

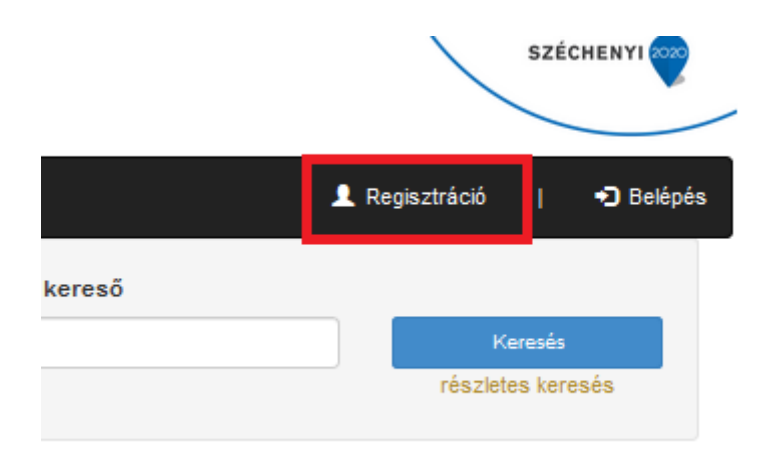

2. A jelentkezéshez kérjük, kattintson a képen pirossal jelölt "Szakirányú továbbképzésre jelentkezés" menüpontra.

## NEMZETI KÖZSZOLGÁLATI EGYETEM A HAZA SZOLGÁLATÁBAN

| Nyitólap                                    | Útmutatók                                                 | A Központ                                              | GYIK                                      | Szakirányú továbbképzésre jelentkezés                                                                                 | Képzéstervezés <del>-</del>                             | Oktatói-Szakértői Jelentkezés                                                    |
|---------------------------------------------|-----------------------------------------------------------|--------------------------------------------------------|-------------------------------------------|----------------------------------------------------------------------------------------------------|---------------------------------------------------------|----------------------------------------------------------------------------------|
| Ezen a feli<br>elindítani a<br>is elérhetőv | ileten láthatja a<br>képzést. A vizs<br>é válik. Sikertei | izokat a tovább<br>sga elvégzése i<br>len vizsga eseté | oképzéseko<br>után az ere<br>én két piros | et, amelyekre már bejelentkezett. Az NKE ál<br>edménye 24 órán belül jelenik meg a Probond<br>s színű X lesz látható. | ltal nyújtott e-learning )<br>) felületén. Sikeres vizs | képzések esetében az adott képzés vé<br>ga esetén 24 órán belül két zöld színű j |

A meghirdetett szakirányú továbbképzési szakokkal kapcsolatos felület a következőképpen fog megjelenni:

### Meghirdetések

Kérjük, válassza ki a szakirányok közül azt, amelyikre jelentkezni szeretne. Felhívjuk figyelmét, hogy a közigazgatási és kormányzati tanulmányok szakirányok közül egyszerre csak egy szakirányra nyújthatja be jelentkezését!

| #   | Megnevezés                                              |   |
|-----|---------------------------------------------------------|---|
| 1.  | Államháztartási gazdálkodás és ellenőrzés 2018/19/I.    | J |
| 2.  | Elektronikus információbiztonsági vezető 2018/19/I.     | J |
| 3.  | Fejlesztéspolitikai szaktanácsadó 2018/19/I.            |   |
| 4.  | Közbeszerzési tanácsadó 2018/19/I.                      | J |
| 5.  | Közszolgálati információ- és iratmenedzsment 2018/19/I. | J |
| 6.  | Közszolgálati kompetenciafejlesztő tréner 2018/19/I.    |   |
| 7.  | Közszolgálati protokoll 2018/19/I.                      | J |
| 8.  | Média- és közszolgálati kommunikáció 2018/19/I.         | J |
| 9.  | Választási igazgatás 2018/19/I.                         |   |
| 10. | Vezetés és gazdálkodás a közszolgálatban 2018/19/I.     |   |

A képzések közül a zöld pipa ikon segítségével választhatja ki, hogy melyik szakra kíván jelentkezni. Egyszerre több szakirányú továbbképzési szakra is beadhatja jelentkezését.

A képzés sikeres kiválasztását követően az alábbi képernyő lesz látható:

| Jel<br>Sz | entkezések<br>zemélyes doku | Alapadatok<br>mentumok | Állandó lakcím | Levelezési cím        | Végzettség           | Munkáltató |                 |
|-----------|-----------------------------|------------------------|----------------|-----------------------|----------------------|------------|-----------------|
| Jel       | entkezé                     | si lapok               |                |                       |                      |            |                 |
| #         | Meghirdete                  | és                     |                | Felvételi<br>értesítő | Státusz              | Kelt       |                 |
| 2.        | Közszolgálati               | i protokoll 2018/1     | 19/I.          |                       | Szerkesztés<br>alatt | 2018.08.06 | <b>⊖</b> ><br>× |

Ezt követően megadhatja a jelentkezéshez szükséges adatait az alábbi képernyőképen látható menüpontok segítségével.

| Jelentkezési lap |            |                |                |            |            |      |  |  |  |  |  |
|------------------|------------|----------------|----------------|------------|------------|------|--|--|--|--|--|
| Jelentkezések    | Alapadatok | Állandó lakcím | Levelezési cím | Végzettség | Munkáltató |      |  |  |  |  |  |
| Személyes doku   | imentumok  |                |                |            |            |      |  |  |  |  |  |
| Jelentkezé       | si lapok   |                |                |            |            |      |  |  |  |  |  |
| # Meghirdete     | ès         | Felvételi érte | esítő          | Státus     | SZ         | Kelt |  |  |  |  |  |
| Nincs találat.   |            |                |                |            |            |      |  |  |  |  |  |

3. Miután megtörtént a képzés kiválasztása, kérjük, kattintson az "Alapadatok" menüpontra!

| Jelentkezési lap         |                |                |            |            |                        |  |
|--------------------------|----------------|----------------|------------|------------|------------------------|--|
| Jelentkezések Alapadatok | Állandó lakcím | Levelezési cím | Végzettség | Munkáltató | Személyes dokumentumok |  |

| Nyttölap Ütmu | tatók Az Intézet | GYIK Allami tisztvis       | selõknek - | Képzéstervez    | iés - Oktatól-Szak | értől Jelentkezés | Képzések megvalósítása - |                | 👤 Személyes oldalam |
|---------------|------------------|----------------------------|------------|-----------------|--------------------|-------------------|--------------------------|----------------|---------------------|
| Jelentkezés   | i lap            |                            |            |                 |                    |                   |                          |                |                     |
| Jelentkezések | Alapadatok       | Állandó lakcím             | Leve       | elezési cím     | Végzettség         | Munkáltató        | Személyes dokur          | mentumok       |                     |
| Személyes ada | tok módosításáh  | noz kattintson ide.        |            |                 |                    |                   |                          |                |                     |
|               | Jeler            | nlegi e-mail cím           |            |                 | .hu                |                   |                          |                |                     |
|               |                  | Viselt név                 |            | Józsefné        |                    |                   |                          |                |                     |
|               |                  | Születési név              |            | Enikő           |                    |                   |                          |                |                     |
|               |                  | Anyja neve                 |            | i Anna          |                    |                   |                          |                |                     |
|               |                  | Születési idő              |            | 2.04            |                    |                   |                          |                |                     |
|               |                  | Születési hely             | Magya      | arország, Bu    | dapest             |                   |                          |                |                     |
|               | į                | Állampolgárság             | magya      | ar              |                    |                   |                          |                |                     |
|               |                  | Neme                       | nő         |                 |                    |                   |                          |                |                     |
|               | 1                | NEPTUN-kód 🕄               |            |                 |                    |                   |                          |                |                     |
|               | Okta             | atási azonosító<br>🚯       |            |                 |                    |                   |                          |                |                     |
|               |                  | Telefonszám 🕄              | Telef      | onszám          |                    |                   |                          |                |                     |
|               | Szem             | nélyi igazolvány<br>szám 🕄 | Szen       | nélyi igazolván | y szám             |                   |                          |                |                     |
|               | Adó              | azonosító jel 🕄            | Adóa       | zonosító jel    |                    |                   |                          |                |                     |
|               |                  | TAJ szám 🚯                 | TAJ :      | szám            |                    |                   |                          |                |                     |
|               | Banl             | kszámlaszám 🕄              | Bank       | számlaszám      |                    |                   |                          |                |                     |
|               |                  |                            |            |                 |                    |                   | Mentés                   | Mentés és tová | ibb 🕨 Mégsem        |

4. Kérjük, ellenőrizze személyes adatait! Amennyiben szükséges, akkor az adatokat javíthatja a "Személyes adatok módosításához kattintson ide." feliratra történő kattintással.

| Jelentkezések  | Alapadatok      | Mapadatok Állandó lakcím |  | Végzettség | Munkáltató | Személyes dokumentumok |
|----------------|-----------------|--------------------------|--|------------|------------|------------------------|
| Személyes adat | ok módosításáho | oz kattintson ide.       |  |            |            |                        |
|                |                 |                          |  |            |            |                        |

A Probono ezt követően az Adatlap oldalra fogja navigálni. Az adatok a következő képen a pirossal jelölt "Személyes adatok" feliratú lenyitható menü segítségével javíthatók, módosíthatók.

| ≣ BELÉPÉSI ADATOK    |                      |                                  |
|----------------------|----------------------|----------------------------------|
|                      | Jelenlegi e-mail cím | kovacs.krisztian@vtki.uni-nke.hu |
|                      | Új e-mail cím 🕄      | Email cím                        |
|                      |                      | Mentés Mégsem                    |
| ≣ JELSZÓ VÁLTOZTATÁS |                      |                                  |
| SZEMÉLYES ADATOK     |                      |                                  |
|                      |                      |                                  |

Amennyiben az alapadatok helyesen vannak kitöltve, akkor ezt követően a piros kerettel jelölt adatokat is pontosan szükséges megadnia az érvényes jelentkezéshez. Minden adatot elegendő egyszer rögzíteni a Probono felületén, mert azok átvezetésre kerülnek a további jelentkezéshez szükséges dokumentumokra is (jelentkezési lap, beiratkozási lap, hallgatói képzési szerződés). Az alapadatok mellett, a további kötelezően kitöltendő kiegészítő adatok az alábbiak:

- Telefonszám (Az alábbi formátumban szükséges megadni, kötőjel, szóköz és egyéb írásjelek nélkül: 06201234567)
- Személyi igazolvány szám (Kötőjel, szóköz és egyéb írásjelek nélkül szükséges megadni.)
- Adóazonosító jel (Kötőjel, szóköz és egyéb írásjelek nélkül szükséges megadni.)
- TAJ szám (Kötőjel, szóköz és egyéb írásjelek nélkül szükséges megadni.)
- Bankszámlaszám (Kötőjel, szóköz és egyéb írásjelek nélkül szükséges megadni.)

Amennyiben valamennyi adatot pontosan adott meg kérjük, kattintson a "Mentés és tovább" gombra!

| Személyes adatok módosításához kattintson ide. |                          |        |                    |        |
|------------------------------------------------|--------------------------|--------|--------------------|--------|
| Jelenlegi e-mail cím                           |                          |        |                    |        |
| Viselt név                                     |                          |        |                    |        |
| Születési név                                  |                          |        |                    |        |
| Anyja neve                                     |                          |        |                    |        |
| Születési idő                                  |                          |        |                    |        |
| Születési hely                                 |                          |        |                    |        |
| Állampolgárság                                 | magyar                   |        |                    |        |
| Neme                                           | nő                       |        |                    |        |
| NEP TUN-kód 🕄                                  |                          |        |                    |        |
| Oktatási azonosító 🕄                           |                          |        |                    |        |
| Telefonszám 🕄                                  | Telefonszám              |        |                    |        |
| Személyi igazolvány<br>szám 🕄                  | Személyi igazolvány szám |        |                    |        |
| Adóazonosító jel 🕄                             | Adóazonosító jel         |        |                    |        |
| TAJ szám 🕄                                     | TAJ szám                 |        |                    |        |
| Bankszámlaszám 🕄                               | Bankszámlaszám           |        |                    |        |
|                                                |                          | Mentés | Mentés és tovább 🗲 | Mégsem |

### 5. Ezt követően megjelenik az "Állandó lakcím" űrlap.

Az alábbi oldalon található állandó lakcímmel kapcsolatos adatok pontos és értelemszerű megadása szükséges.

| Jelentkezési  | lap    |       |                 |                    |            |            |                |              |        |        |
|---------------|--------|-------|-----------------|--------------------|------------|------------|----------------|--------------|--------|--------|
| Jelentkezések | Alapad | latok | Állandó lakcím  | Levelezési cím     | Végzettség | Munkáltató | Személyes doku | mentumok     |        |        |
|               |        |       | Település       | Település          |            |            |                | v            |        |        |
|               |        |       | lrányítószám    | lrányítószám       |            |            |                |              |        |        |
|               |        | ĸ     | özterület neve  | Közterület neve    |            |            |                |              |        |        |
|               |        | Köz   | terület jellege | Közterület jellege |            |            |                | ¥            |        |        |
|               |        |       | Házszám         | Házszám            |            |            |                |              |        |        |
|               |        |       | Épület          | Épület             |            |            |                |              |        |        |
|               |        |       | Lépcsőház       | Lépcsőház          |            |            |                |              |        |        |
|               |        |       | Emelet          | Emelet             |            |            |                |              |        |        |
|               |        |       | Ajtó            | Ajtó               |            |            |                |              |        |        |
|               |        |       |                 |                    |            |            | Mentes         | Mentes es to | vabb > | Megsem |

A lakcímadat beviteli felületen a "Település" mező esetében elegendő megadni a település nevének legalább 2 karakterét, ezt követően a legördülő menü segítségével kiválaszthatja a megfelelő települést.

| Település          | Település           |    |
|--------------------|---------------------|----|
| Iránvítószám       | Buda                | Q, |
| ,                  | <u>Buda</u> fa      |    |
| Közterület neve    | <u>Buda</u> jenő    |    |
| Közterület iellege | <u>Buda</u> kalász  |    |
| Kozterület jellege | <u>Buda</u> keszi   |    |
| Házszám            | <u>Buda</u> örs     |    |
|                    | <u>Buda</u> pest    |    |
| Épület             | Budapest I. kerület | •  |

A "Közterület jellege" mező esetében a lenyitható menüből szükséges kiválasztania a megfelelő opciót.

| Település          | Budapest XXII. kerület | Х т                                                                                                    |
|--------------------|------------------------|----------------------------------------------------------------------------------------------------|
| lrányítószám       | 1223                   |                                                                                                    |
| Közterület neve    | Park                   |                                                                                                    |
| Közterület jellege | utca                   | × •                                                                                                    |
| Házszám            |                        | Q.                                                                                                    |
| Épület             | telep<br>tér           |                                                                                                    |
| Lépcsőház          | tere<br>tető           |                                                                                                    |
| Emelet             | udvar                  | 1. A State 1. A State1 |
| Ajtó               | utca                   | •                                                                                                    |
|                    | Mentés                 | Mentés és tovább > Mégsem                                                                                                    |

Amennyiben valamennyi adatot pontosan adott meg kérjük, kattintson a "Mentés és tovább" gombra!

### 6. Ezt követően megjelenik a "Levelezési cím" menüpont.

Kérjük, pontosan töltse ki a levelezési címre vonatkozó adatokat, amennyiben az eltér az állandó lakcímétől.

| Jelentkezési la | ар         |                   |                    |            |            |                 |             |         |        |
|-----------------|------------|-------------------|--------------------|------------|------------|-----------------|-------------|---------|--------|
| Jelentkezések / | Alapadatok | Állandó lakcím    | Levelezési cím     | Végzettség | Munkáltató | Személyes dokur | nentumok    |         |        |
|                 | Г          | Település         | Település          |            |            |                 | Ŧ           |         |        |
|                 |            | Irányítószám      | Irányítószám       |            |            |                 |             |         |        |
|                 |            | Közterület neve   | Közterület neve    |            |            |                 |             |         |        |
|                 | к          | özterület jellege | Közterület jellege |            |            |                 | Y           |         |        |
|                 |            | Házszám           | Házszám            |            |            |                 |             |         |        |
|                 |            | Épület            | Épület             |            |            |                 |             |         |        |
|                 |            | Lépcsőház         | Lépcsőház          |            |            |                 |             |         |        |
|                 |            | Emelet            | Emelet             |            |            |                 |             |         |        |
|                 |            | Ajtó              | Ajtó               |            |            |                 |             |         |        |
|                 |            |                   |                    |            |            | Mentés          | Mentés és t | ovább 👂 | Mégsem |

Amennyiben valamennyi adatot pontosan adott meg kérjük, kattintson a "Mentés és tovább" gombra!

### 7. Ezt követően megjelenik a "Végzettség" menüpont.

Az alábbi felület lesz látható:

| Jelentkezések Alapadatok Ál               | landó lakcím Levelezési cím Végzettség Munkáltató Személyes dokumentumok |
|-------------------------------------------|--------------------------------------------------------------------------|
| Intézmény <b>i</b>                        | Intézmény •                                                              |
| Végzettség megnevezése <b>i</b>           | Végzettség megnevezése •                                                 |
| Felsőfokú végzettség megjelölése <b>i</b> | Főiskolai képzésben vagy alapképzésben (BA/BSc) szerzett oklevél × -     |
| Tagozat                                   | Tagozat 🔹                                                                |
| Oklevél minősítés                         | Oklevél minősítés •                                                      |
| Oklevél száma i                           | Oklevél száma                                                            |
| Oklevél kelte                             | Oklevél kelte                                                            |
| Oklevél nyomdai száma i                   | Oklevél nyomdai száma                                                    |
|                                           | Nincs nyomdai sorszám                                                    |
|                                           | Mentés Mentés és tovább > Mégsem                                         |

Kérjük, pontosan és hiánytalanul töltse ki a végzettségére vonatkozó alábbi adatokat a felületen!

- Intézmény: Kérjük, itt azt az intézményt tüntesse fel, ahol az oklevelét szerezte. Amennyiben többféle végzettséggel rendelkezik, elegendő egy intézmény megadása (pl.: Nemzeti Közszolgálati Egyetem).
- Végzettség megnevezése: Kérjük, itt az oklevelében szereplő végzettség pontos megnevezését adja meg (pl.: igazgatásszervező).
- Felsőfokú végzettség megjelölése: Kérjük, itt a végzettségének szintjét adja meg (pl.: főiskolai, egyetemi, alapképzés, mesterképzés, osztatlan képzés).
- Tagozat: Legördülő menü segítségével válassza ki a megfelelő opciót.

| Tagozat | Tagozat  | * |
|---------|----------|---|
|         | 1        | ٩ |
|         | Nappali  |   |
|         | Levelező |   |
|         | Esti     |   |

 Oklevél minősítés: Legördülő menü segítségével válassza ki az oklevél minősítését (pl.: jeles/jó/közepes).

| Oklevél minősítés | Oklevél minősítés |          |
|-------------------|-------------------|----------|
|                   |                   | ٩        |
|                   | jeles             | <b>^</b> |
|                   | jó                |          |
|                   | közepes           |          |
|                   | elégséges         |          |
|                   | summa cum laude   |          |
|                   | cum laude         |          |
|                   | rite              | •        |

- Oklevél száma: Kérjük, ebben a mezőben tüntesse fel az oklevél számát, amely jellemzően az oklevél jobb felső sarkában található sorszám, amit az intézmény nyomtat, vagy ír rá kézzel az oklevélre (pl.: P2745/1998, FL-2/2006, ÁKK/M.610/2016.).
- Oklevél kelte: Kérjük, adja meg az oklevél kiállításának dátumát (pl.: 2012.06.28.).
- Oklevél nyomdai sorszáma: Kérjük, ebben a mezőben adja meg az oklevelének nyomdai sorszámát, amely jellemzően az oklevél bal felső sarkában található, általában P-betűvel kezdődő (pl.: PTB0012345), piros számokat tartalmazó sorszám, amely nyomdai úton került rá az oklevélre. Korábban kiállított oklevelek esetében előfordulhat, hogy nincs ilyen szám, ebben az esetben kérjük, a "nincs nyomdai sorszám" opciót pipálja be a jelölő-négyzet segítségével.

# Abban az esetben, ha több diplomával is rendelkezik, elegendő egy végzettséget feltüntetnie.

Amennyiben valamennyi adatot pontosan adott meg kérjük, kattintson a "Mentés és tovább" gombra!

### 8. Ezt követően megjelenik a "Munkáltató" menüpont.

### Az alábbi felület lesz látható:

| Jelentkezési lap    |               |                |                                       |                   |            |          |                    |        |
|---------------------|---------------|----------------|---------------------------------------|-------------------|------------|----------|--------------------|--------|
| Jelentkezések       | Alapadatok    | Állandó lakcím | Levelezési cím                        | Végzettség        | Munkáltató | Személye | s dokumentumok     |        |
| Munkáltató megneve: | zése <b>i</b> | HEGYHÁTI JÁ    | RÁSI HIVATAL<br>adatok frissítése a P | robono rendszerbó | 51         |          |                    |        |
| Munkáltató címe     |               | 7370 Sásd, D   | ózsa György utca 3                    | 2                 |            |          |                    |        |
| Beosztás i          |               | Beosztás       |                                       |                   |            |          |                    |        |
|                     |               |                |                                       |                   |            | Mentés   | Mentés és tovább > | Mégsem |

Kérjük, ellenőrizze a "Munkáltató" mezőben szereplő adatok hatályosságát! Ha a rendszer által felajánlott munkáltató megnevezése tévesen szerepel, kérjük, javítsa azt. Amennyiben helytelen vagy hatálytalan adatok szerepelnek, akkor a munkáltató adatait tartalmazó mezőkbe történő kattintással tudja javítani azokat.

Lehetőség van a munkáltatói adatok Probono rendszerből történő frissítésére is. Az adatok Probono rendszerből történő frissítéséhez, kattintson a "Munkáltató adatok frissítése a Probono rendszerből" gombra.

| Jelentkezések     | Alapadatok      | Állandó lakcím L | evelezési cím       | Végzettség       | Munkáltató | Személye | s dokumentumok     |        |
|-------------------|-----------------|------------------|---------------------|------------------|------------|----------|--------------------|--------|
| Munkáltató megnev | vezése <b>i</b> | Munkáltató megi  | nevezése            |                  |            |          |                    |        |
|                   |                 | C Munkáltató ada | atok frissítése a P | robono rendszert | oõl        |          |                    |        |
| Munkáltató címe   |                 | Munkáltató címe  |                     |                  |            |          |                    |        |
| Beosztás          |                 | Beosztás         |                     |                  |            |          |                    |        |
|                   |                 |                  |                     |                  |            | Mentés   | Mentés és tovább 🕽 | Mégsem |

Ebben az esetben a Probono rendszerben tárolt munkahelyi adatok alapján kerülnek frissítésre a felületen megjelenő adatok.

Az "Illetékes szervezet" megadása nem kötelező.

Amennyiben valamennyi adatot pontosan adott meg kérjük, kattintson a "Mentés és tovább" gombra!

### 9. Személyes dokumentumok

A "Személyes dokumentumok" menüpont segítségével tudja feltölteni a felületre a jelentkezéshez szükséges oklevél másolatot, az erkölcsi bizonyítványt és az önéletrajzot.

<u>Az erkölcsi bizonyítvány és az erkölcsi bizonyítványról szóló nyilatkozat feltöltése nem</u> feltétele a jelentkezésnek, azt legkésőbb a beiratkozás napján szükséges bemutatnia.

Amennyiben a jelentkezéshez nyelvvizsga bizonyítvány benyújtása is szükséges, legyen kedves azt az "egyéb" dokumentum típushoz feltölteni.

A "Személyes dokumentumok" menüpontra történő kattintást követően az alábbi felület lesz látható:

| Jelentkezési                                                                                       | lap                                                                                                    |                                                                                                    |                                                                                             |                                                                          |                                                          |                                                             |                                          |                                              |                            |
|----------------------------------------------------------------------------------------------------|----------------------------------------------------------------------------------------------------|----------------------------------------------------------------------------------------------------|---------------------------------------------------------------------------------------------|--------------------------------------------------------------------------|----------------------------------------------------------|-------------------------------------------------------------|------------------------------------------|----------------------------------------------|----------------------------|
| Jelentkezések                                                                                      | Alapadatok                                                                                                | Állandó lakcím                                                                                        | Levelezési cím                                                                              | Végzettség                                                               | Munkáltató                                               | Személyes doku                                              | mentumok                                 |                                              |                            |
| Dokumentum fel                                                                                     | töltése                                                                                                   |                                                                                                    |                                                                                             |                                                                          |                                                          |                                                             |                                          |                                              |                            |
| Kérjük, első lépé<br>jelentkezés bekü<br>Ezt követően kér<br>alábbi formátum<br>azt az "X" ikon si | sként válassza ki<br>Idéséhez az okle<br>jük, töltse fel a ki<br>okban: pdf, jpg, j<br>egítségével töröll | a feltölteni kívánt d<br>vél másolat mellett<br>választott dokumen<br>peg. A fájl feltöltésé<br>heti. | okumentum típusát<br>az önéletrajz felölté<br>tumhoz tartozó fájt.<br>hez kérjük, kattintso | t a legördülő me<br>se is szükséges.<br>Egy dokumentu<br>on a "Dokumenti | nü segítségével.<br>Im típushoz max<br>Im feltöltése" go | Szeretnénk felhívr<br>imum egy darab 10<br>mbra. Amennyiber | ni a figyelm<br>DM méretű<br>n rossz dok | ét arra, hog<br>fájlt tölthet i<br>umentumot | y a<br>fel, az<br>csatolt, |
| Dokumentum típus                                                                                   | a v                                                                                                    | Fájl kiválaszt                                                                                        | ása                                                                                         |                                                                          |                                                          |                                                             |                                          |                                              |                            |
| A dokumentum típ                                                                                   | usa és a dokume                                                                                           | ntum megadása kö                                                                                      | telező.                                                                                     |                                                                          |                                                          |                                                             |                                          |                                              |                            |
|                                                                                                    |                                                                                                    |                                                                                                    |                                                                                             |                                                                          |                                                          |                                                             | Dokumentu                                | ım feltöltése                                | Mégsem                     |
| # Típus                                                                                            |                                                                                                    | Dokumentu                                                                                             | ım címe                                                                                     |                                                                          |                                                          |                                                             |                                          |                                              |                            |
|                                                                                                    |                                                                                                    |                                                                                                    |                                                                                             | Nincs találat.                                                           |                                                          |                                                             |                                          |                                              |                            |
| 20 találat oldalanké                                                                               | nt - Oldal 1 a                                                                                            | következőből: 0 + (                                                                                   | ) - 0 / 0 tétel megjel                                                                      | lenítése.                                                                |                                                          | ← Első                                                      | Előző                                    | Következő                                    | Utolsó →                   |

### A dokumentumok feltöltésének menete:

1. A dokumentum feltöltéséhez első lépésként kérjük, válassza ki a dokumentum típusát, ezt egy legördülő menü segítségével tudja megtenni.

| Dokumentum feltöltése                                                                                                    |                                                                                                    |                                                                                                    |                               |
|----------------------------------------------------------------------------------------------------|----------------------------------------------------------------------------------------------------|----------------------------------------------------------------------------------------------------|-------------------------------|
| Kérjük, első lépésként válassza ki a feltölteni kí<br>a figyelmét arra, hogy a jelentkezés beküldését<br>Ezt követően kérjük, töltse fel a kiválasztott dok<br>méretű fájlt tölthet fel, az alábbi formátumokban<br>feltöltése" gombra. Amennyiben rossz dokumer | vánt dokumentum típusát a leg<br>nez az oklevél másolat mellett a<br>umentumhoz tartozó fájt. Egy o<br>: pdf, jpg, jpeg. A fájl feltöltésé<br>itumot csatolt, azt az "X" ikon s | gördülő menü segítségével. Szeretné<br>az önéletrajz felöltése is szükséges.<br>dokumentum típushoz maximum egy o<br>éhez kérjük, kattintson a "Dokumentur<br>segítségével törölheti. | nk felhívni<br>Iarab 10M<br>n |
| Dokumentum típusa -                                                                                                    | Fáji kiválasztása<br>kötelező.                                                                                                    |                                                                                                    |                               |
| oklevél másolata                                                                                                    |                                                                                                    | Dokumontum foltöltáso                                                                                                    | Mágsom                        |
| szakmai önéletrajz                                                                                                    |                                                                                                    | Dokumentum feitoitese                                                                                                    | weysem                        |
| egyéb                                                                                                    |                                                                                                    |                                                                                                    |                               |
| nyilatkozat az erkölcsi bizonyítványról                                                                                                    | m címe                                                                                                    |                                                                                                    |                               |
| erkölcsi bizonyítvány                                                                                                    |                                                                                                    |                                                                                                    |                               |
| MILES TEIERICE.                                                                                                    |                                                                                                    |                                                                                                    |                               |

2. Kérjük, válassza ki a feltölteni kívánt dokumentumot! Ehhez kattintson a "Fájl kiválasztása" gombra!

| Dokumentum feltöltése                                                                                                    |                                                                                                    |
|----------------------------------------------------------------------------------------------------|----------------------------------------------------------------------------------------------------|
| Kérjük, első lépésként válassza ki a feltölteni kívánt dokumentum típusát a legördülő menü segítségével. Sze<br>jelentkezés beküldéséhez az oklevél másolat mellett az önéletrajz felöltése is szükséges.<br>Ezt követően kérjük, töltse fel a kíválasztott dokumentumhoz tartozó fájt. Egy dokumentum típushoz maximu<br>alábbi formátumokban: pdf, jpg, jpeg. A fájl feltöltéséhez kérjük, kattintson a "Dokumentum feltöltése" gombr<br>azt az "X" ikon segítségével törölheti. | eretnénk felhívni a figyelmét arra, hogy a<br>im egy darab 10M méretű fájlt tölthet fel, az<br>ra. Amennyiben rossz dokumentumot csatolt, |
| szakmai önéletrajz * • Fájl kiválasztása<br>A dokumentum típusa és a dokumentum megadasa kötelező.                                                                                                    | Dokumentum feltöltése Mégsem                                                                                                    |

3. Tallózza ki a fájlt! Válassza ki a feltölteni kívánt dokumentumot és kattintson a "Megnyitás" gombra! Egy dokumentum típushoz maximum egy darab 10 MB méretű fájlt tölthet fel, az alábbi formátumokban: pdf, jpg, jpeg.

| Rendezés • Új mappa                                                                                                    | × • •             |             |
|----------------------------------------------------------------------------------------------------|-------------------|-------------|
| Kedvencek<br>Actal<br>S Legutóbbi helyek                                                                                                    | Rendezés: Mappa • |             |
| Lenotherk                                                                                                    |                   | i büntetler |
| Staintlogs  Submittings  Submittings  Submi |                   | Mégse       |
| Fainer                                                                                                    | ▼ Minden fáji ▼   |             |

4. Kérjük, töltse fel a dokumentumot, ehhez a "Dokumentum feltöltése" gombra szükséges kattintani!

| Dokumentum feltöltése                                                                                                    |  |  |  |  |  |  |  |  |
|----------------------------------------------------------------------------------------------------|--|--|--|--|--|--|--|--|
| Kérjük, első lépésként válassza ki a feltölteni kívánt dokumentum típusát a legördülő menü segítségével. Szeretnénk felhívni a figyelmét arra, hogy a<br>jelentkezés beküldéséhez az oklevél másolat mellett az önéletrajz felöltése is szükséges.<br>Ezt követően kérjük, töltse fel a kiválasztott dokumentumhoz tartozó fájt. Egy dokumentum típushoz maximum egy darab 10M méretű fájlt tölthet fel, az<br>alábbi formátumokban: pdf, jpg, jpeg. A fájl feltöltéséhez kérjük, kattintson a "Dokumentum feltöltése" gombra. Amennyiben rossz dokumentumot csatolt,<br>azt az "X" ikon segítségével törölheti. |  |  |  |  |  |  |  |  |
| szakmai önéletrajz     x     *     Fájl kiválasztása     minta_cv.pdf       A dokumentum típusa és a dokumentum megadása kötelező.     ************************************                                                                                                    |  |  |  |  |  |  |  |  |

Dokumentum feltöltése Mégsem

5. Ezt követően a feltöltött fájl megjelenik a dokumentumok listájában.

| Jelentkezési                                                                                                    | lap             |                   |                       |              |            |                | Sikere<br>dokume | s személyes<br>ntum csatolá | IS.                        |
|----------------------------------------------------------------------------------------------------|-----------------|-------------------|-----------------------|--------------|------------|----------------|------------------|-----------------------------|----------------------------|
| Jelentkezések                                                                                                    | Alapadatok      | Állandó lakcím    | Levelezési cím        | Végzettség   | Munkáltató | Személyes doku | mentumok         |                             |                            |
| Dokumentum fel                                                                                                    | töltése         |                   |                       |              |            |                |                  |                             |                            |
| Kérjük, első lépésként válassza ki a feltötteni kívánt dokumentum típusát a legördülő menü segítségével. Szeretnénk felhívni a figyelmét arra, hogy a<br>jelentkezés beküldéséhez az oklevél másolat mellett az önéletrajz felöltése is szükséges.<br>Ezt követően kérjük, töltse fel a kiválasztott dokumentumhoz tartozó fájt. Egy dokumentum típushoz maximum egy darab 10M méretű fájlt tölthet fel, az<br>alábbi formátumokban: pdf, jpg, jpeg. A fájl feltöltéséhez kérjük, kattintson a "Dokumentum feltöltése" gombra. Amennyiben rossz dokumentumot csatolt,<br>azt az "X" ikon segítségével törölheti. |                 |                   |                       |              |            |                |                  |                             |                            |
| A dokumentum típ                                                                                                    | usa és a dokume | ntum megadása kö  | itelező.              |              |            |                |                  |                             |                            |
|                                                                                                    |                 |                   |                       |              |            | I              | Dokumentu        | um feltöltése               | Mégsem                     |
| # Típus                                                                                                    |                 |                   | Doku                  | ımentum címe |            |                |                  |                             |                            |
| <ol> <li>szakmai önélet</li> </ol>                                                                                                    | rajz            |                   | minta                 | _cv.pdf      |            |                |                  |                             | ×                          |
| 20 találat oldalanké                                                                                                    | nt + Oldal 1 a  | következőből: 1 + | 1 - 1 / 1 tétel megje | lenítése.    |            | ← Első         | Előző            | Következő                   | ${\sf Utols}\acute{o} \to$ |

6. Amennyiben tévesen került feltöltésre a dokumentum, vagy cserélni szeretné azt, kattintson a törlés gombra! A törlési szándékot kérjük, erősítse meg a felugró ablakban! Ezt követően a dokumentum véglegesen törlődik!

| # Típus                              | Dokumentum címe                             |        |       |           | ~                             |
|--------------------------------------|---------------------------------------------|--------|-------|-----------|-------------------------------|
| 1. szakmai önéletrajz                | minta_cv.pdf                                |        |       |           |                               |
| 20 találat oldalanként + Oldal 1 a k | övetkezőből: 1 - 1 / 1 tétel megjelenítése. | ← Első | Előző | Következő | $Utols \acute{o} \rightarrow$ |

Ezzel befejeződött az adatok megadása, az utolsó lépés a jelentkezés beküldése.

7. A jelentkezési adatokat a "Jelentkezés" menüpontban a Beküldés gombbal tudja benyújtani ellenőrzésre. Az adatok a benyújtást követően már nem módosíthatók.

#### Jelentkezési lap

| lalantkazásak      | Alanadatak | Állandó lakoím  | L ovolozáci aím  | Végzottoég | Muskáltotá  |  |  |  |  |
|--------------------|------------|-----------------|------------------|------------|-------------|--|--|--|--|
| Személyes dok      | umentumok  | Allando lakelin | Levelezesi tilli | vegzenseg  | MULIKAILALU |  |  |  |  |
| Jelentkezési lapok |            |                 |                  |            |             |  |  |  |  |
|                    |            |                 | Felvételi        |            |             |  |  |  |  |

| #  | Meghirdetés                                            | értesítő | Státusz              | Kelt       |               |
|----|--------------------------------------------------------|----------|----------------------|------------|---------------|
| 1. | Elektronikus információbiztonsági vezető<br>2018/19/I. |          | Visszavont           | 2018.08.06 | Beküldés      |
| 2. | Közszolgálati protokoll 2018/19/I.                     |          | Szerkesztés<br>alatt | 2018.08.06 | <b>a &gt;</b> |

Ezt követően a jelentkezési lap "Beküldve" státuszra változik.

### Jelentkezési lapok

| #  | Meghirdetés                                         | Felvételi értesítő | Státusz    | Kelt       |       |
|----|-----------------------------------------------------|--------------------|------------|------------|-------|
| 1. | Elektronikus információbiztonsági vezető 2018/19/I. |                    | Visszavont | 2018.08.06 | ⊕ > × |
| 2. | Közszolgálati protokoll 2018/19/I.                  |                    | Beküldve   | 2018.08.06 | 🖶 👌 🗙 |

Szeretnénk felhívni a figyelmet arra, hogy csak a beküldött státuszú jelentkezéseket tudjuk elfogadni!

A "Jelentkezési lapok" felületen, jobb szélen három ikon lesz látható. Az első ikon a beiratkozási nyomtatványok előállítására szolgál. A második a "Beküldés" ikon, amely csak az összes adat kitöltését követően használható. Az utolsó ikon a "Jelentkezés visszavonása" gomb, amelynek segítségével visszavonható a jelentkezés, amennyiben ez szükséges. Ebben az esetben a narancssárga X szimbólumra szükséges kattintani.

| Jelentkezések                      | Alapadatok        | Állandó lakcím        | Levelezési cím        | Végzettség         | Munkáltató        | Személyes dokun     | nentumok              |                               |
|------------------------------------|-------------------|-----------------------|-----------------------|--------------------|-------------------|---------------------|-----------------------|-------------------------------|
| Jelentkezési                       | lapok             |                       |                       |                    |                   |                     |                       |                               |
| # Meghirdetés                      |                   |                       | Státusz               |                    | Kelt              |                     |                       | -                             |
| 1. Kormányzati ta                  | nulmányok         |                       | Szerkesztés           | alatt              | 2016.0            | 9.13                |                       | a 🛛 🗷                         |
| 20 találat oldalanké               | int - Oldal 1 a   | következőből: 1 +     | 1 - 1 / 1 tétel megje | lenítése.          |                   | ← Első              | Előző Következő       | Utolsó →                      |
| Meghirdetés                        | ek                |                       |                       |                    |                   |                     |                       |                               |
| Kérjük, válassza<br>jelentkezését! | ki a két szakirán | ıy közül azt, amelyik | kre jelentkezni szere | tne. Felhívjuk fig | yelmét, hogy egy: | szerre csak egy sza | kirányra nyújthatja b | e                             |
| # Megnevezés                       |                   |                       |                       |                    |                   |                     |                       |                               |
| 1. Kormányzati ta                  | nulmányok         |                       |                       |                    |                   |                     |                       |                               |
| 2. Közigazgatási t                 | tanulmányok       |                       |                       |                    |                   |                     |                       |                               |
| 20 találat oldalanké               | nt • Oldal 1 a    | következőből: 1 +     | 1 - 2 / 2 tétel megje | lenítése.          |                   | ← Első              | Előző Következő       | $Utols \acute{o} \rightarrow$ |

A "Visszavonás" gomb megnyomását követően a rendszer megerősítést fog kérni a műveletről.

| ł      | Jelentkezési lap                                                                 | ×    | ume |
|--------|----------------------------------------------------------------------------------|------|-----|
|        | Biztos, hogy vissza kívánja vonni a jelentkezést (Közigazgatási<br>tanulmányok)? |      |     |
| iba: A | IGEN                                                                             | NEM  |     |
|        | Statusz                                                                          | Kelt |     |

A visszavonást követően a "Jelentkezési lapok" státuszban meg fog jelenni a "visszavont" státusz is, valamint a visszavonás dátuma.

| # Meghirdetés                | Státusz    | Kelt       |
|------------------------------|------------|------------|
| 1. Közigazgatási tanulmányok | Visszavont | 2016.09.13 |

### 4. Beiratkozási nyomtatványok előállítása

A jelentkezési folyamat utolsó lépése a beiratkozási nyomtatványok előállítása, hitelesítése (aláírása) és átadása az NKE részére.

Az NKE által küldött értesítést követően elérhetővé válik a nyomtatás elindítására szolgáló funkció a "Jelentkezések" menüpontban.

Kormányzati tanulmányok, 2017 tavasz - Teszt

Jóváhagyva 2017.01.13

8 8 ×

- 1. A "nyomtatás" szimbólumra kattintva az alkalmazás egy letölthető és nyomtatható PDF formátumú fájlt fog előállítani, amely tartalmazza:
  - a jelentkezési lapot,
  - a beiratkozási lapot, amelynek melléklete a hallgatói fogadalom, illetve a
  - hallgatói szerződést 3 példányban.

2. Kérjük, töltse le a fájlt!

3. Ezt követően a fájl kinyomtatható.

A mellékletként feltöltött dokumentumok (szakmai önéletrajz, erkölcsi bizonyítvány, és oklevélmásolat, stb.) nem kerülnek automatikusan kinyomtatásra! Ezeket kérjük, a feltöltéskor használt fájlok segítségével nyomtassa ki! Köszönjük!